# Configurer l'authentification externe FMC et FTD avec ISE en tant que serveur RADIUS

# Table des matières

| Introduction                      |
|-----------------------------------|
| Conditions préalables             |
| Exigences                         |
| Composants utilisés               |
| Informations générales            |
| Authentification externe pour FMC |
| Authentification externe pour FTD |
| Topologie du réseau               |
| Configurer                        |
| Configuration ISE                 |
| Configuration FMC                 |
| Configuration FTD                 |
| Vérifier                          |

## Introduction

Ce document décrit un exemple de configuration d'authentification externe pour Secure Firewall Management Center et Firewall Threat Defense.

# Conditions préalables

#### Exigences

Il est recommandé de connaître les sujets suivants :

- Configuration initiale de Cisco Secure Firewall Management Center via une interface utilisateur graphique et/ou un shell.
- Configuration des stratégies d'authentification et d'autorisation sur ISE.
- Connaissances de base de RADIUS.

#### Composants utilisés

Les informations contenues dans ce document sont basées sur les versions de matériel et de logiciel suivantes :

- vFMC 7.2.5
- vFTD 7.2.5.

• ISE 3.2.

The information in this document was created from the devices in a specific lab environment. All of the devices used in this document started with a cleared (default) configuration. Si votre réseau est en ligne, assurez-vous de bien comprendre l'incidence possible des commandes.

# Informations générales

Lorsque vous activez l'authentification externe pour les utilisateurs de gestion et d'administration de votre système Secure Firewall, le périphérique vérifie les informations d'identification de l'utilisateur à l'aide d'un serveur LDAP (Lightweight Directory Access Protocol) ou RADIUS comme spécifié dans un objet d'authentification externe.

Les objets d'authentification externes peuvent être utilisés par les périphériques FMC et FTD. Vous pouvez partager le même objet entre les différents types d'appareils ou de périphériques, ou créer des objets distincts.

#### Authentification externe pour FMC

Vous pouvez configurer plusieurs objets d'authentification externes pour l'accès à l'interface Web. Un seul objet d'authentification externe peut être utilisé pour l'accès CLI ou shell.

Authentification externe pour FTD

Pour le FTD, vous ne pouvez activer qu'un seul objet d'authentification externe.

#### Topologie du réseau

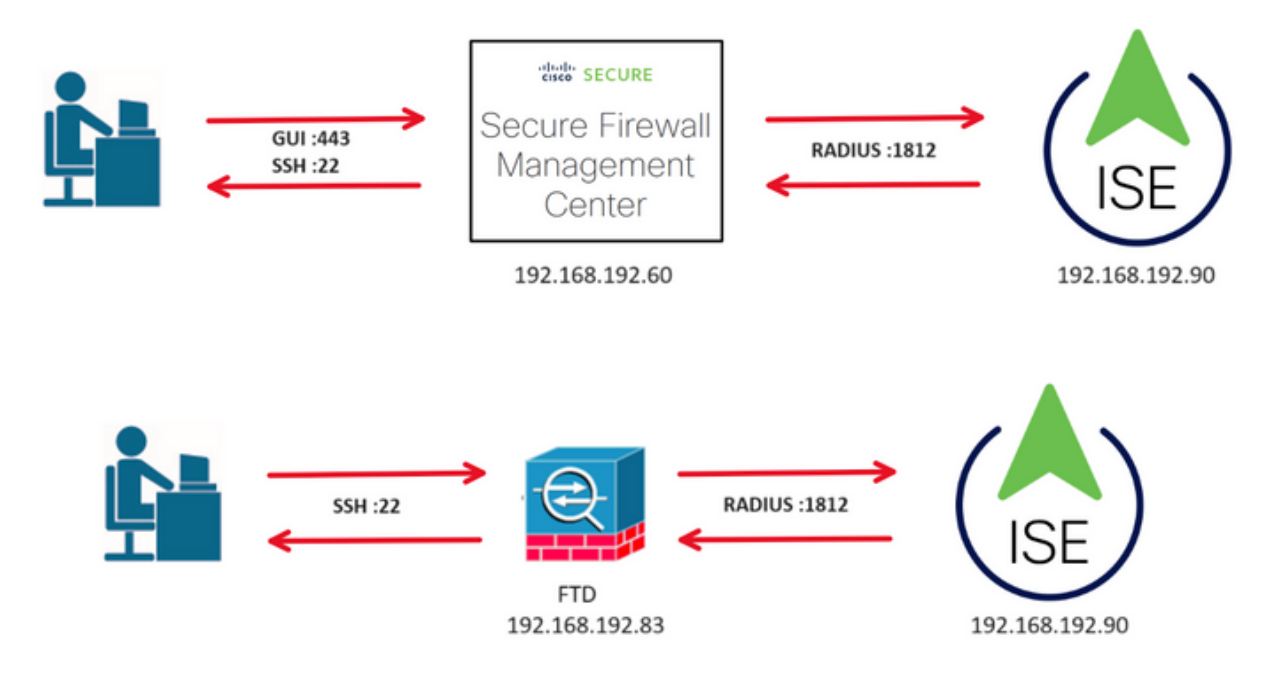

## Configurer

### **Configuration ISE**

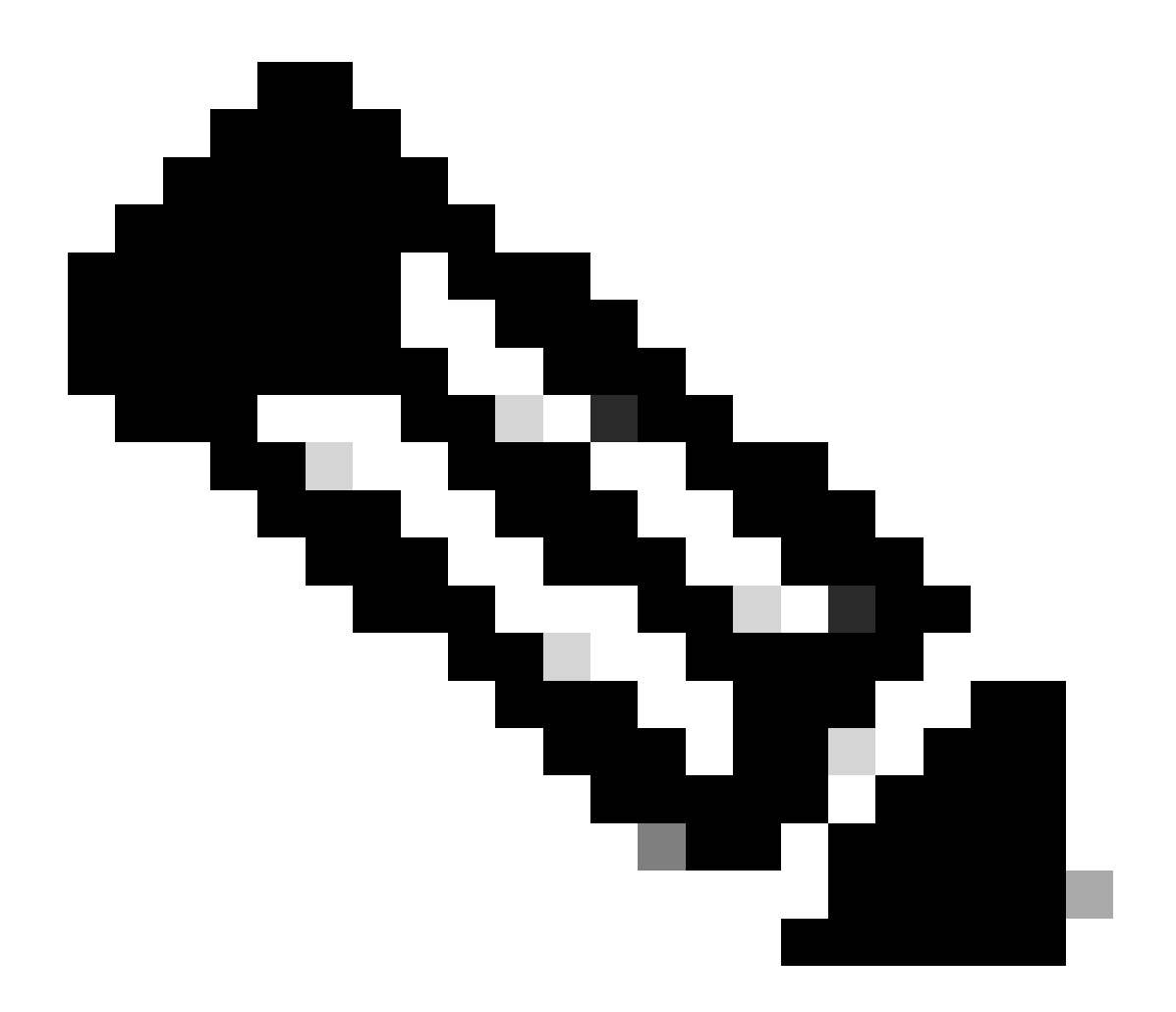

Remarque : il existe plusieurs façons de configurer les stratégies d'authentification et d'autorisation ISE pour les périphériques d'accès réseau (NAD) tels que FMC. L'exemple décrit dans ce document est un point de référence dans lequel nous créons deux profils (l'un avec des droits d'administrateur et l'autre en lecture seule) et peut être adapté pour répondre aux lignes de base pour accéder à votre réseau. Une ou plusieurs stratégies d'autorisation peuvent être définies sur ISE avec le renvoi de valeurs d'attribut RADIUS au FMC qui sont ensuite mappées à un groupe d'utilisateurs local défini dans la configuration de stratégie système FMC.

Étape 1. Ajoutez un nouveau périphérique réseau. Accédez à l'icône Burger située dans l'angle supérieur gauche >Administration > Network Resources > Network Devices >

+Add.

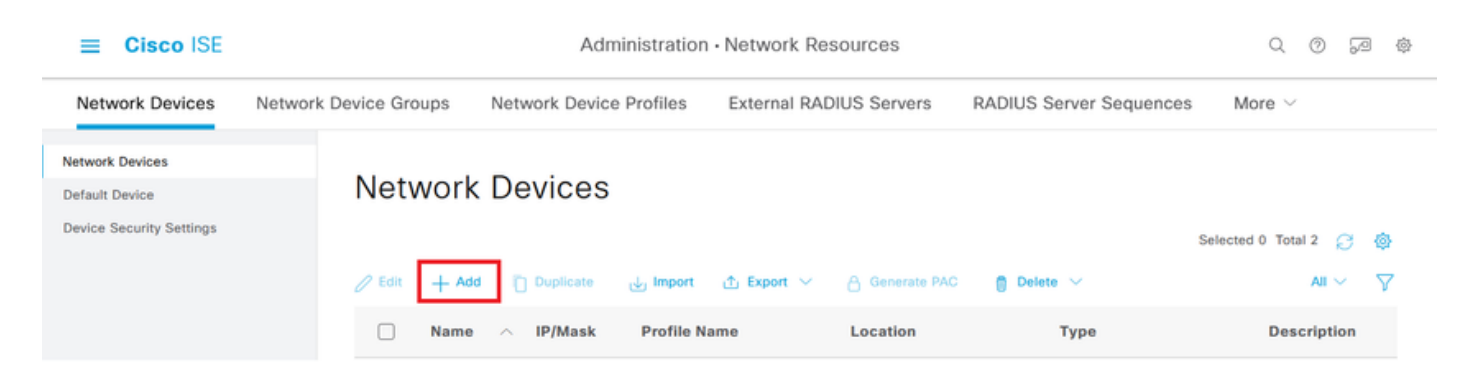

Étape 2. Attribuez un nom à l'objet périphérique réseau et insérez l'adresse IP FMC.

Cochez la case RADIUS et définissez un secret partagé.

La même clé doit être utilisée ultérieurement pour configurer le FMC.

Une fois terminé, cliquez sur Enregistrer.

| ≡ Cisco ISE                                                   | Administration - Network Resources                                                                                     | 9 | 3 | ,e | ٢ |
|---------------------------------------------------------------|----------------------------------------------------------------------------------------------------|---|---|----|---|
| Network Devices                                               | Network Device Groups Network Device Profiles External RADIUS Servers RADIUS Server Sequences NAC Managers More $\vee$ |   |   |    |   |
| Network Devices<br>Default Device<br>Device Security Settings | Network Devices List > FMC<br>Network Devices                                                                          |   |   |    |   |
|                                                               | Name FMC                                                                                                    |   |   |    |   |
|                                                               | Description                                                                                                    |   |   |    |   |
|                                                               | IP Address v * IP : 192.168.192.60 / 32 🐵                                                                              |   |   |    |   |
|                                                               | Device Profile 📥 Cisco 🗸 🕐                                                                                             |   |   |    |   |
|                                                               | Model Name vFMC V                                                                                                    |   |   |    |   |
|                                                               | Software Version 7.2.5                                                                                                 |   |   |    |   |
|                                                               | Network Device Group                                                                                                   |   |   |    |   |
|                                                               | Location All Locations V Set To Default                                                                                |   |   |    |   |
|                                                               | IPSEC No ~ Set To Default                                                                                              |   |   |    |   |
|                                                               | Device Type All Device Types V Set To Default                                                                          |   |   |    |   |
|                                                               | RADIUS Authentication Settings                                                                                         |   |   |    |   |
|                                                               | RADIUS UDP Settings                                                                                                    |   |   |    |   |
|                                                               | Protocol RADIUS                                                                                                    |   |   |    |   |
|                                                               | Shared Secret Show                                                                                                    |   |   |    |   |
|                                                               | Use Second Shared Secret                                                                                               |   |   |    |   |
|                                                               | Secret Show                                                                                                    |   |   |    |   |

Étape 2.1. Répétez la même procédure pour ajouter le FTD.

Attribuez un nom à l'objet périphérique réseau et insérez l'adresse IP FTD.

Cochez la case RADIUS et définissez un secret partagé.

Une fois terminé, cliquez sur Enregistrer.

| =                              | Cisco ISE                                |                       | A                         | dministration • N | etwork Resource | s                     |              |                          | Q | 0 | 9 | ٢ |
|--------------------------------|------------------------------------------|-----------------------|---------------------------|-------------------|-----------------|-----------------------|--------------|--------------------------|---|---|---|---|
| Netv                           | work Devices                             | Network Device Groups | Network Device Profiles   | External RADIU    | S Servers RAL   | DIUS Server Sequences | NAC Managers | More $\scriptstyle \lor$ |   |   |   |   |
| Network<br>Default<br>Device 5 | t Devices<br>Device<br>Security Settings | Network Devices List  | > FID<br>@S               |                   |                 |                       |              |                          |   |   |   |   |
|                                |                                          | Name                  | FTD                       |                   |                 |                       |              |                          |   |   |   |   |
|                                |                                          | Description           |                           |                   |                 |                       |              |                          |   |   |   |   |
|                                |                                          | IP Address            | * IP : 192.168.192.83     | / 32 🐡            |                 |                       |              |                          |   |   |   |   |
|                                |                                          | Device Profile        | # Cisco                   | × 0               |                 |                       |              |                          |   |   |   |   |
|                                |                                          | Model Name            | vFTD                      | ~                 |                 |                       |              |                          |   |   |   |   |
|                                |                                          | Software Version      | 7.2.5                     | ~                 |                 |                       |              |                          |   |   |   |   |
|                                |                                          | Network Device        | Group                     |                   |                 |                       |              |                          |   |   |   |   |
|                                |                                          | Location              | All Locations             | ~                 | Set To Default  |                       |              |                          |   |   |   |   |
|                                |                                          | IPSEC                 | No                        | ~                 | Set To Default  |                       |              |                          |   |   |   |   |
|                                |                                          | Device Type           | All Device Types          | ~                 | Set To Default  |                       |              |                          |   |   |   |   |
|                                |                                          | RADIL                 | JS Authentication Setting | js                |                 |                       |              |                          |   |   |   |   |
|                                |                                          | RADIUS                | UDP Settings              |                   |                 |                       |              |                          |   |   |   |   |
|                                |                                          | Protocol              | RADIUS                    |                   |                 |                       |              |                          |   |   |   |   |
|                                |                                          | Shared Se             | ecret                     |                   | Show            |                       |              |                          |   |   |   |   |
|                                |                                          | Use Se                | scond Shared Secret 🕕     |                   |                 |                       |              |                          |   |   |   |   |
|                                |                                          |                       | Secret                    |                   |                 | Show                  |              |                          |   |   |   |   |

Étape 2.3. Vérifiez que les deux périphériques sont répertoriés sous Network Devices.

| ≡ Cisco ISE                                                   |                          | Administration · Network Resources |                         |                  |                    |                      |   |  |
|---------------------------------------------------------------|--------------------------|------------------------------------|-------------------------|------------------|--------------------|----------------------|---|--|
| Network Devices                                               | Network Device Groups No | etwork Device Profiles             | External RADIUS Servers | RADIUS Server Se | equences NAC Manag | jers More $\vee$     |   |  |
| Network Devices<br>Default Device<br>Device Security Settings | Network D                | evices                             |                         |                  |                    | Selected 0 Total 2 🔗 | ۲ |  |
|                                                               |                          | Duplicate 🕁 Import                 | 🛧 Export 🗸 🔒 Generate   | PAC 📋 Delete 🗸   |                    | Al V                 | 8 |  |
|                                                               | Name /                   | IP/Mask                            | Profile Name L          | ocation          | Туре               | Description          |   |  |
|                                                               | E FMC                    | 192.168.192.60/32                  | 🚔 Cisco 🚯 🛛 🖌           | All Locations    | All Device Types   |                      |   |  |
|                                                               | E FTD                    | 192.168.192.83/32                  | 🗮 Cisco 🕕 🛛 🖌           | All Locations    | All Device Types   |                      |   |  |
|                                                               |                          |                                    |                         |                  |                    |                      |   |  |

Étape 3. Créez les groupes d'identités utilisateur requis. Accédez à l'icône du hamburger

située dans l'angle supérieur gauche > Administration > Identity Management > Groups > User Identity Groups > + Add

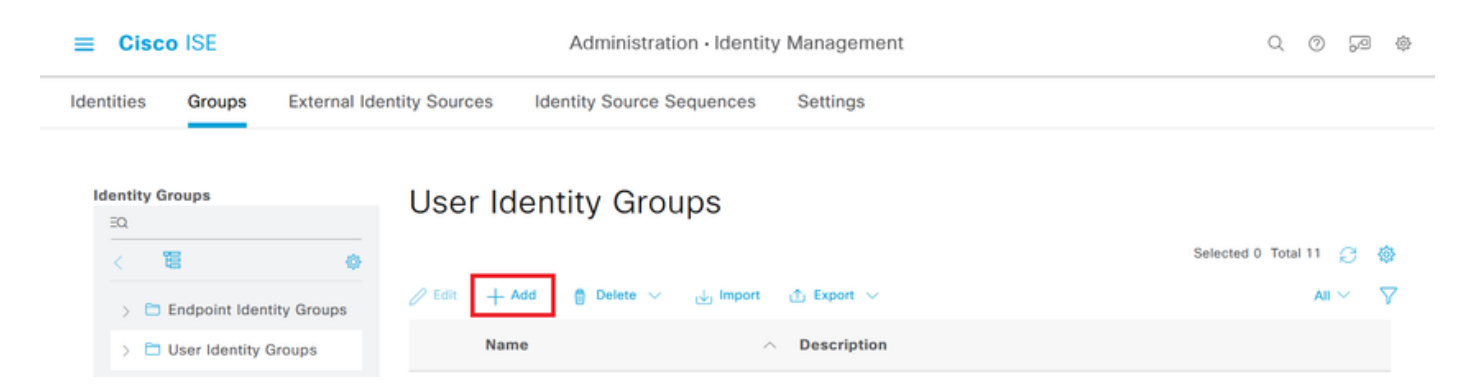

Étape 4. Attribuez un nom à chaque groupe et cliquez sur Enregistrer individuellement. Dans cet exemple, nous créons un groupe pour les administrateurs et un autre pour les utilisateurs en lecture seule. Commencez par créer le groupe pour l'utilisateur disposant de droits d'administrateur.

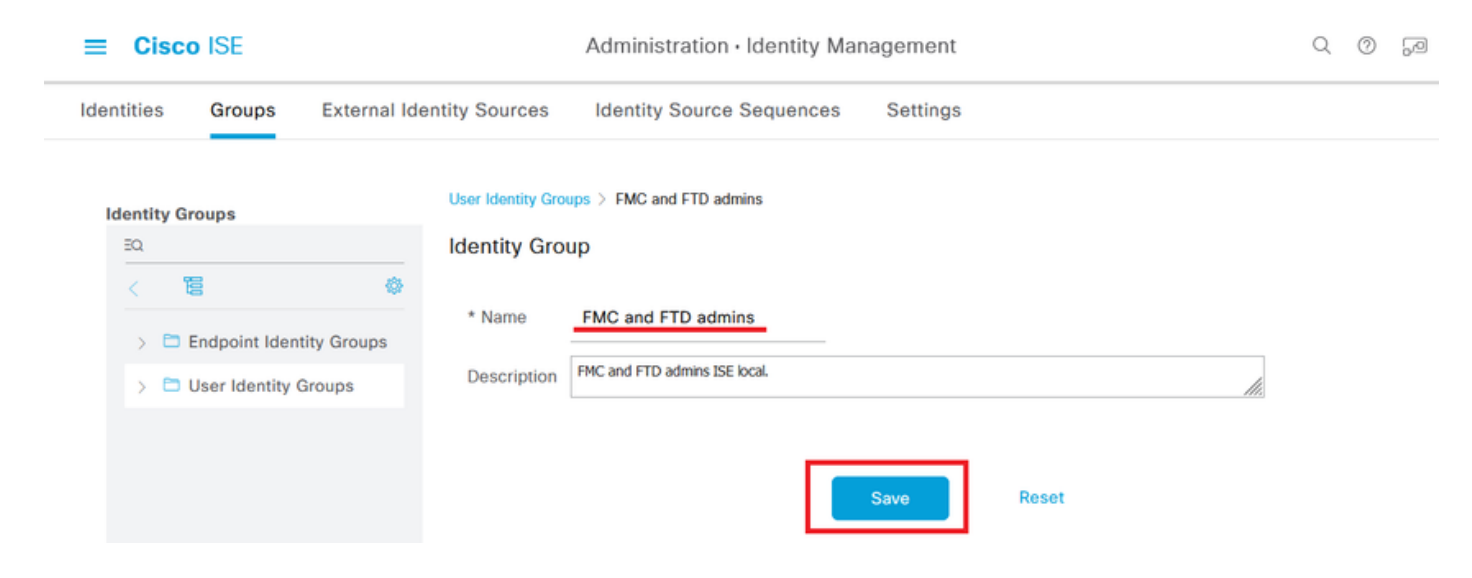

Étape 4.1. Créez le deuxième groupe pour l'utilisateur ReadOnly.

| ≡      | Cisco      | ISE                  |          |                    | Administration · Identity Management | Q | 0 | <u>_</u> |
|--------|------------|----------------------|----------|--------------------|--------------------------------------|---|---|----------|
| Identi | ities      | Groups Exter         | nal Ider | ntity Sources      | Identity Source Sequences Settings   |   |   |          |
| Ide    | entity Gro | ups                  |          | User Identity Grou | ps > FMC and FTD ReadOnly            |   |   |          |
| -      | ΞQ         |                      |          | Identity Grou      | ip                                   |   |   |          |
|        | < 18       |                      | ٩        |                    |                                      |   |   |          |
|        | > 🗀 En     | dpoint Identity Grou | ps       | * Name             | FMC and FTD ReadOnly                 |   |   |          |
|        | > 🗖 Us     | er Identity Groups   |          | Description        | FMC and FTD ReadOnly.                |   |   |          |
|        |            |                      |          |                    |                                      |   |   |          |
|        |            |                      |          |                    | Save                                 |   |   |          |

Étape 4.2. Validez que les deux groupes sont affichés dans la liste des groupes d'identité

utilisateur. Utilisez le filtre pour les trouver facilement.

| ≡   | Ci      | sco ISE           |              |               | Administratio                                                                                                    | n ∙ Identity Mana | gement                        |          | Q      | 0      | P | \$       |
|-----|---------|-------------------|--------------|---------------|----------------------------------------------------------------------------------------------------|-------------------|-------------------------------|----------|--------|--------|---|----------|
| Ide | ntities | Groups            | External Ide | entity Source | s Identity Source                                                                                                    | ce Sequences      | Settings                      |          |        |        |   |          |
| I   | dentit  | y Groups          |              | User          | Identity Gr                                                                                                    | oups              |                               | Selected | IO Tot | tal 2  | 8 | ø        |
|     | >       | Endpoint Iden     | tity Groups  | 🖉 Edit        | + Add 📋 Delete                                                                                                    | الله السور الم    | 1 Export 🗸                    |          | Quick  | Filter | ~ | $\nabla$ |
|     | >       | 🗅 User Identity ( | Groups       |               | Name                                                                                                    | ^                 | Description                   |          |        |        |   |          |
|     |         |                   |              |               | fmc                                                                                                    | ×                 |                               |          |        |        |   |          |
|     |         |                   |              |               | Note: The second second | ıly               | FMC and FTD ReadOnly          |          |        |        |   |          |
|     |         |                   |              |               | Second FTD admins                                                                                                    |                   | FMC and FTD admins ISE local. |          |        |        |   |          |
|     |         |                   |              |               |                                                                                                    |                   |                               |          |        |        |   |          |

Étape 5. Créez les utilisateurs locaux et ajoutez-les à leur groupe correspondant. Naviguez

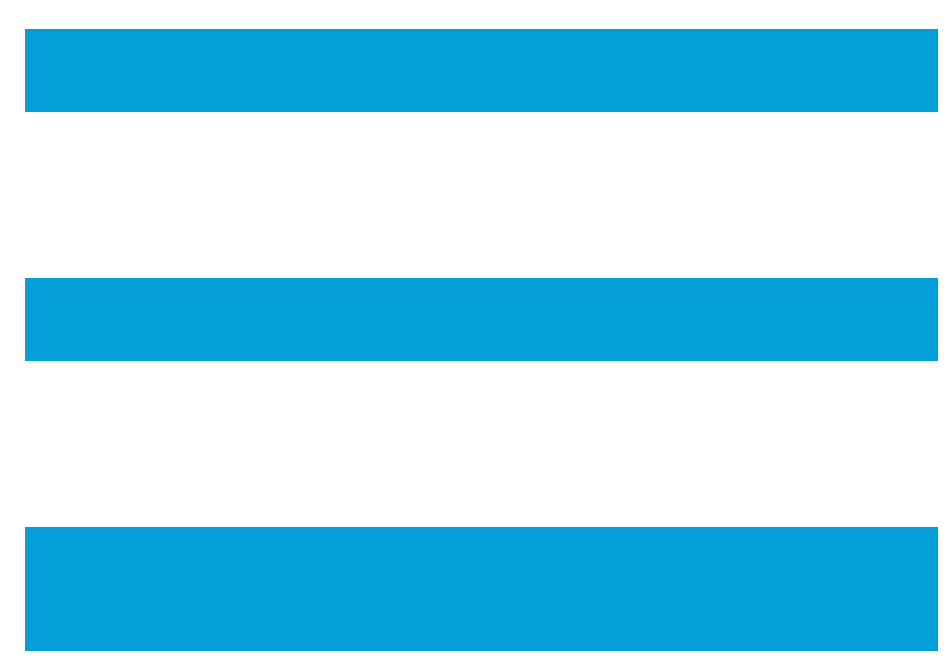

jusqu'à > Administration > Identity Management > Identities > + Add.

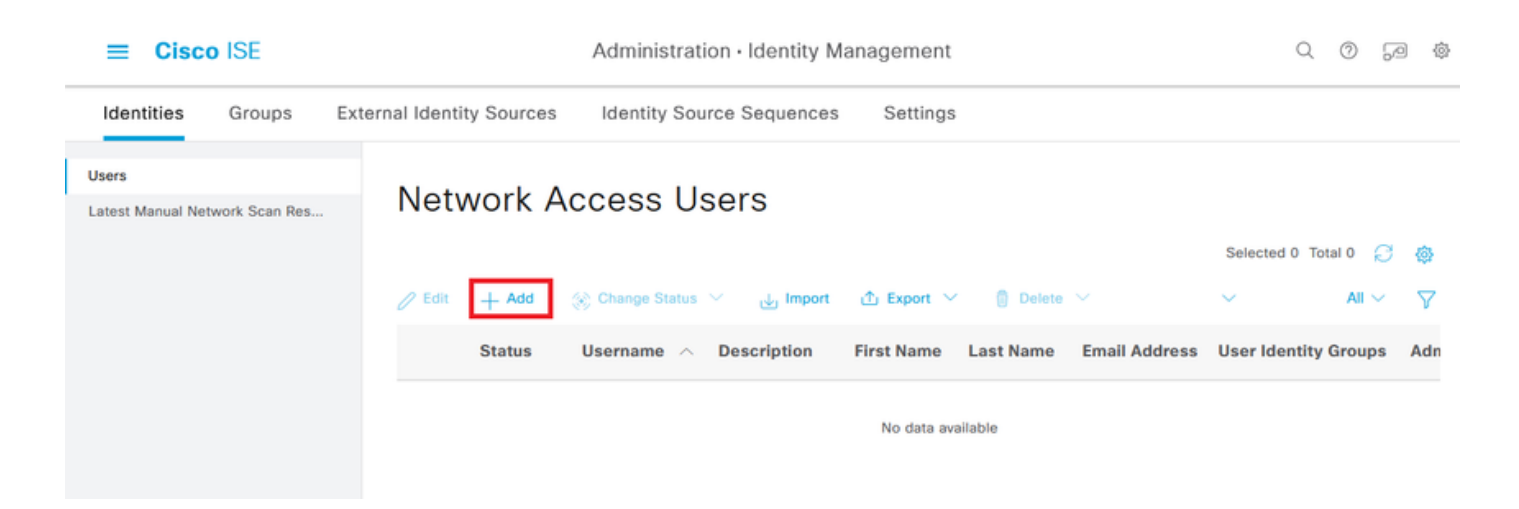

Étape 5.1. Commencez par créer l'utilisateur avec des droits d'administrateur. Attribuez-lui un nom, un mot de passe et le groupe FMC et FTD admins.

| ■ Cisco ISE                    | Administration · Identity Ma                                                                                                    | anagement         | (                                | 20   | 60       | 礅 |
|--------------------------------|----------------------------------------------------------------------------------------------------|-------------------|----------------------------------|------|----------|---|
| Identities Groups              | xternal Identity Sources Identity Source Sequences                                                                                                    | Settings          |                                  |      |          |   |
| Users                          | Network Access Users List > New Network Access User                                                                                                    |                   |                                  |      |          |   |
| Latest Manual Network Scan Res | <ul> <li>✓ Network Access User</li> <li>* Username firewall_admin</li> <li>Status</li> <li>☑ Enabled ∨</li> <li>Account Name Alias</li> <li>Email</li> </ul> | 0                 |                                  |      |          |   |
|                                | <ul> <li>Password Type: Internal Users</li> <li>Password Lifetime:</li> <li>With Expiration ()</li> <li>Never Expires ()</li> </ul>                          |                   |                                  |      |          |   |
|                                | Password * Login Password Enable Password                                                                                                    | Re-Enter Password | Generate Passw<br>Generate Passw | vord | ()<br>() |   |

| ≡ Cisc           | o ISE          |            |                 | Administration  | <ul> <li>Identity Man</li> </ul> | agement  |      | Q  | 0   | 60  | \$ |
|------------------|----------------|------------|-----------------|-----------------|----------------------------------|----------|------|----|-----|-----|----|
| Identities       | Groups         | External I | dentity Sources | Identity Source | Sequences                        | Settings |      |    |     |     |    |
| Users            |                |            |                 |                 |                                  |          |      |    |     |     |    |
| Latest Manual Ne | twork Scan Res |            |                 |                 |                                  |          |      |    |     |     |    |
|                  |                |            | ✓ User Groups   |                 |                                  |          |      |    |     |     |    |
|                  |                |            |                 |                 |                                  |          |      |    |     |     |    |
|                  |                |            | :: FMC and FT   | admins          | <u> </u>                         |          |      |    |     |     |    |
|                  |                |            |                 |                 |                                  |          |      |    |     |     |    |
|                  |                |            |                 |                 |                                  |          | Subm | it | Can | cel |    |

Étape 5.2. Ajoutez l'utilisateur avec des droits en lecture seule. Attribuez un nom, un mot de passe et le groupe FMC et FTD ReadOnly.

| ≡ Cisco ISE            |                                                                                                    | Administration · Identity N            | lanagement        |               | Q (  | 0 52 | ) @ |
|------------------------|----------------------------------------------------------------------------------------------------|----------------------------------------|-------------------|---------------|------|------|-----|
| Identities Groups Exte | ernal Identity Sources                                                                                                    | Identity Source Sequences              | Settings          |               |      |      |     |
| Users                  | Network Access Users List                                                                                                    | > New Network Access User              |                   |               |      |      |     |
|                        | <ul> <li>V Network Access</li> <li>* Username</li> <li>Status</li> <li>Account Name Alias</li> <li>Email</li> </ul>                      | s User<br>firewall_readuser<br>Enabled | 0                 | -             |      |      |     |
|                        | <ul> <li>Passwords</li> <li>Password Type: In</li> <li>Password Lifetime:</li> <li>With Expiration (</li> <li>Never Expires (</li> </ul> | ternal Users V                         |                   |               |      |      |     |
|                        | 1                                                                                                    | Password                               | Re-Enter Password |               |      |      |     |
|                        | * Login Password                                                                                                    | ••••••                                 | ••••••            | Generate Pass | word | 0    |     |

| <b>≡ Cisco</b> IS              | E            |                     | Administration · Identity Ma | nagement |        | Q | 0    | 6-0 |  |
|--------------------------------|--------------|---------------------|------------------------------|----------|--------|---|------|-----|--|
| Identities Gr                  | oups Externa | al Identity Sources | Identity Source Sequences    | Settings |        |   |      |     |  |
| Users<br>Latest Manual Network | Scan Res     |                     |                              |          |        |   |      |     |  |
|                                |              | ∽ User Groups       |                              |          |        |   |      |     |  |
|                                |              |                     | D ReadOnly 🗸 🔋 🕂             |          |        |   |      |     |  |
|                                |              |                     |                              |          | Submit |   | Canc | el  |  |

Étape 6. Créez le profil d'autorisation pour l'utilisateur Admin.

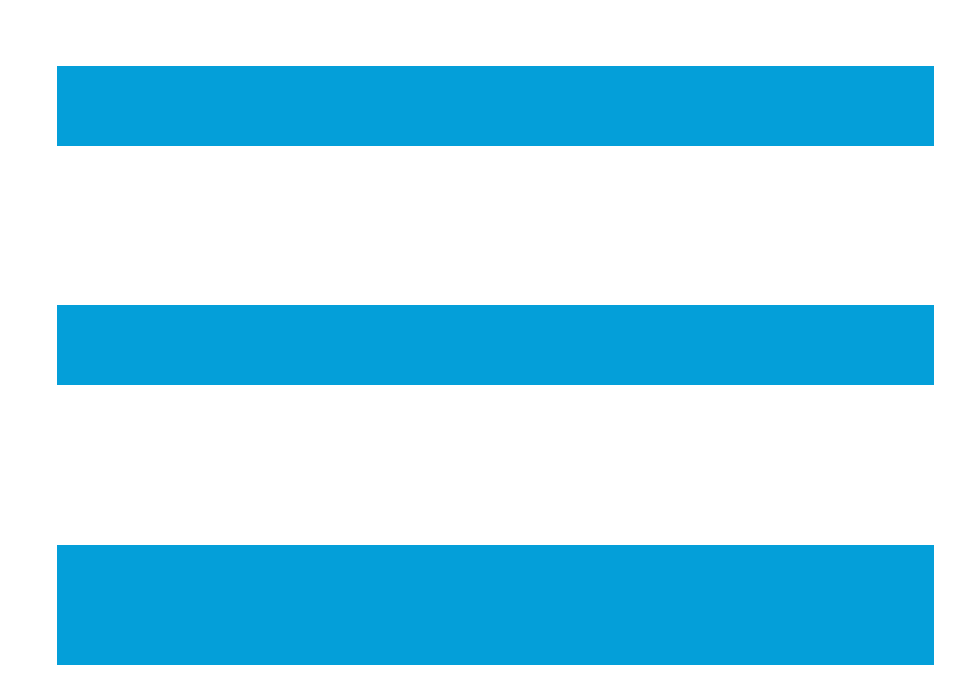

Accédez à

> Règle > Éléments de règle > Résultats > Autorisation > Profils d'autorisation > +Ajouter.

Définissez un nom pour le profil d'autorisation, laissez le type d'accès comme ACCESS\_ACCEPT et sous Paramètres d'attributs avancés ajoutez un Rayon > Classe—[25] avec la valeur Administrateur et cliquez sur Envoyer.

#### 

Policy • Policy Elements

| Dictionaries                        | Conditions | Results                                                              |     |     |     |   |
|-------------------------------------|------------|----------------------------------------------------------------------|-----|-----|-----|---|
| Authentication<br>Allowed Protocols | ~          | Authorization Profiles > FMC and FTD Admins<br>Authorization Profile |     |     |     |   |
| Authorization                       | ~          | * Name FMC and FTD Admins                                            |     |     |     |   |
| Authorization Profile               | es<br>s    | Description                                                          |     |     |     |   |
| Profiling                           | >          | * Access Type ACCESS_ACCEPT ~                                        |     |     |     |   |
| Posture                             | >          | Network Device Profile 📥 Cisco 🗸 🕀                                   |     |     |     |   |
| Client Provisioning                 | 2          | Service Temolate                                                     |     |     |     |   |
| ≡ Cisco I                           | ISE        | Policy · Policy Elements                                             | Q   | 0   | 50  | 0 |
| Dictionaries                        | Conditions | Results                                                              |     |     |     |   |
| Authentication                      | >          |                                                                      |     |     |     |   |
| Authorization                       | ~          | ✓ Advanced Attributes Settings                                       |     |     |     |   |
| Authorization Profi                 | iles       |                                                                      |     |     |     |   |
| Downloadable ACI                    | Ls         | Radius:Class     V     Administrator     V     +                     |     |     |     |   |
| Profiling                           | >          |                                                                      |     |     |     |   |
| Posture                             | >          |                                                                      |     |     |     |   |
| Client Provisioning                 | >          | Attributes Details Access Type = ACCESS_ACCEPT                       | _   |     |     |   |
|                                     |            | Class = Administrator                                                | 11. |     |     |   |
|                                     |            |                                                                      |     |     |     |   |
|                                     |            | Submit                                                               | ]   | Car | cel |   |

Étape 7. Répétez l'étape précédente pour créer le profil d'autorisation pour l'utilisateur ReadOnly. Cette fois, créez la classe Radius avec la valeur ReadUser au lieu de Administrator.

| ■ Cisco ISE                      | Policy · Policy Elements                                                 | Q | 0 | 50 | 0 |
|----------------------------------|--------------------------------------------------------------------------|---|---|----|---|
| Dictionaries Conditions          | s Results                                                                |   |   |    |   |
| Authentication Allowed Protocols | Authorization Profiles > New Authorization Profile Authorization Profile |   |   |    |   |
| Authorization                    | * Name FMC and FTD ReadUser                                              |   |   |    |   |
| Authorization Profiles           | Description                                                              |   |   |    |   |
| Downloadable ACLs                | li li li li li li li li li li li li li l                                 |   |   |    |   |
| Profiling                        | * Access Type     ACCESS_ACCEPT                                          |   |   |    |   |
| Posture                          | > Network Device Profile dat Cisco ~ +                                   |   |   |    |   |
|                                  | Service Template                                                         |   |   |    |   |

| ≡ Cisco ISE            |         | Policy · Policy Elements                                 | Q | 0   | P    | ø |
|------------------------|---------|----------------------------------------------------------|---|-----|------|---|
| Dictionaries Cond      | ditions | Results                                                  |   |     |      |   |
| Authentication         | >       |                                                          |   |     |      |   |
| Authorization          | ~       | ✓ Advanced Attributes Settings                           |   |     |      |   |
| Authorization Profiles |         |                                                          |   |     |      |   |
| Downloadable ACLs      |         | Radius:Class     V     ReadUser     V     +              |   |     |      |   |
| Profiling              | >       |                                                          |   |     |      |   |
| Posture                | >       |                                                          |   |     |      |   |
| Client Provisioning    | >       | Attributes Details           Access Type = ACCESS ACCEPT |   |     |      |   |
|                        |         | Access type = Access_AccePT<br>Class = ReadUser          |   |     |      |   |
|                        |         | Submit                                                   |   | Car | ncel |   |

Étape 8. Créez un ensemble de stratégies correspondant à l'adresse IP FMC. Cela permet d'empêcher d'autres périphériques d'accorder l'accès aux utilisateurs.

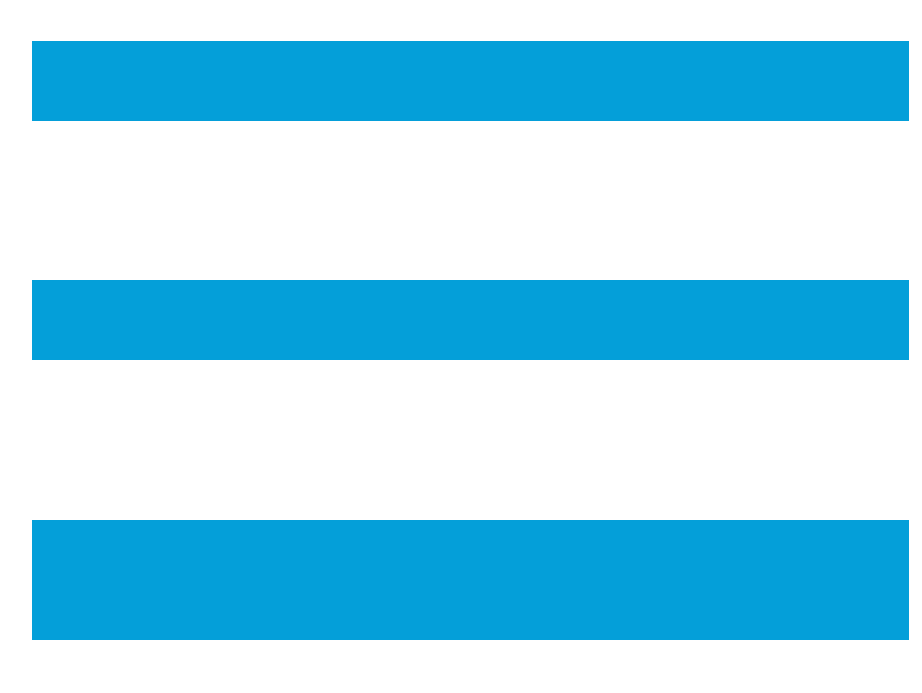

Accédez à > Policy > Policy Sets >

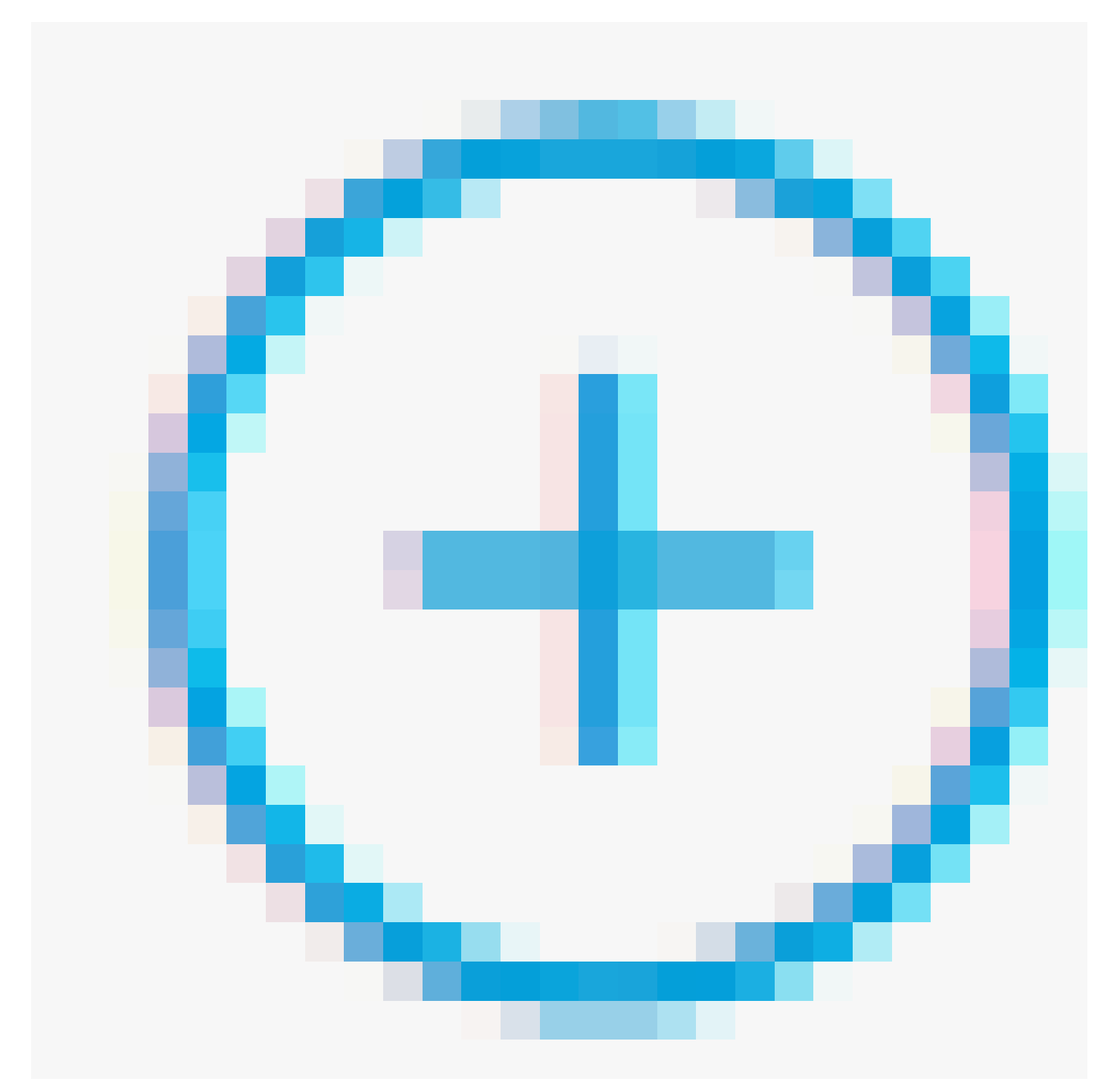

## icône placée dans l'angle supérieur gauche.

| ■ Cisco ISE                |                    | Policy · Policy Sets |                                          | Q ()      | \$<br>\$ |
|----------------------------|--------------------|----------------------|------------------------------------------|-----------|----------|
| Policy Sets                |                    |                      | Reset Policyset Hitcoun                  | ts        | Save     |
| (+) Status Policy Set Name | Description        | Conditions           | Allowed Protocols / Server Sequence Hits | Actions   | View     |
| Q Search                   |                    |                      |                                          |           |          |
|                            |                    | +                    |                                          |           |          |
| S Default                  | Default policy set |                      | Default Network Access $@>+$ 45          | <u>ئې</u> | >        |
|                            |                    |                      |                                          |           |          |

Étape 8.1. Une nouvelle ligne est placée en haut de vos ensembles de stratégies.

Nommez la nouvelle stratégie et ajoutez une condition supérieure pour l'attribut RADIUS NAS-IP-Address correspondant à l'adresse IP FMC.

Ajoutez une deuxième condition avec la conjonction OR pour inclure l'adresse IP du FTD.

Cliquez sur Utiliser pour conserver les modifications et quitter l'éditeur.

| Conditions Studio                                                                                                    |            |        |            |                         | 0    |
|----------------------------------------------------------------------------------------------------|------------|--------|------------|-------------------------|------|
| Library                                                                                                    |            | Editor |            |                         |      |
| Search by Name                                                                                                    |            |        |            | Radius-NAS-IP-Address   | ° ×  |
| •         •         •         •         •         •         •         •         •         •         •         •         •         •         •         •         •         •         •         •         •         •         •         •         •         •         •         •         •         •         •         •         •         •         •         •         •         •         •         •         •         •         •         •         •         •         •         •         •         •         •         •         •         •         •         •         •         •         •         •         •         •         •         •         •         •         •         •         •         •         •         •         •         •         •         •         •         •         •         •         •         •         •         •         •         •         •         •         •         •         •         •         •         •         •         •         •         •         •         •         •         •         •         •         •         •         • | <b>b</b> ♥ |        | ۰          | Equals V 192.168.192.60 |      |
| 🗄 📄 5G                                                                                                    | 0          |        |            |                         | •    |
| Catalyst_Switch_Local_Web_Authentication                                                                                                    | 0          | OR     | •          | Radius-NAS-IP-Address   | _    |
| 🗄 📄 Source FMC                                                                                                    | 0          |        |            | Equals V 192.168.192.83 |      |
| Switch_Local_Web_Authentication                                                                                                    | 0          |        |            | NEW AND OR              |      |
| Switch_Web_Authentication                                                                                                    | 0          |        | Set to 'le | Dest.                   | Saus |
| # E Wired_802.1X                                                                                                    | 0          |        | Set to 15  | Dopincare               | 5890 |
| : [] Wired_MAB                                                                                                    | 0          |        |            |                         |      |
| Wireless_802.1X                                                                                                    | 0          |        |            |                         |      |
| Wireless_Access                                                                                                    | 0          |        |            |                         |      |
|                                                                                                    |            |        |            | Close                   | Use  |

Étape 8.2. Une fois terminé, appuyez sur Enregistrer.

| =   | Cisco    | SE                 |                    |      |         | Policy · Policy Sets                                                                       |                  |                     |          | Q Ø     | P    | ø |
|-----|----------|--------------------|--------------------|------|---------|--------------------------------------------------------------------------------------------|------------------|---------------------|----------|---------|------|---|
| Pol | cy Sets  |                    |                    |      |         |                                                                                            | Reset            | Reset Policyset H   | itcounts |         | Save |   |
| 0   | Status   | Policy Set Name    | Description        | Cond | litions |                                                                                            | Allowed Protocol | s / Server Sequence | Hits     | Actions | View | v |
|     | Q Search | 1                  |                    |      |         |                                                                                            |                  |                     |          |         |      |   |
|     | 0        | FMC and FTD Access | Management Access  | OR   | •<br>•  | Radius-NAS-IP-Address EQUALS 192.168.192.60<br>Radius-NAS-IP-Address EQUALS 192.168.192.83 | Default Network  | Access 🙁 🗸 +        | 0        | ŵ       | >    |   |
|     | 0        | Default            | Default policy set |      |         |                                                                                            | Default Network  | Access 🙁 🖂 +        | 0        | (2)     | >    |   |
|     |          |                    |                    |      |         |                                                                                            |                  |                     | Reset    |         | Save |   |

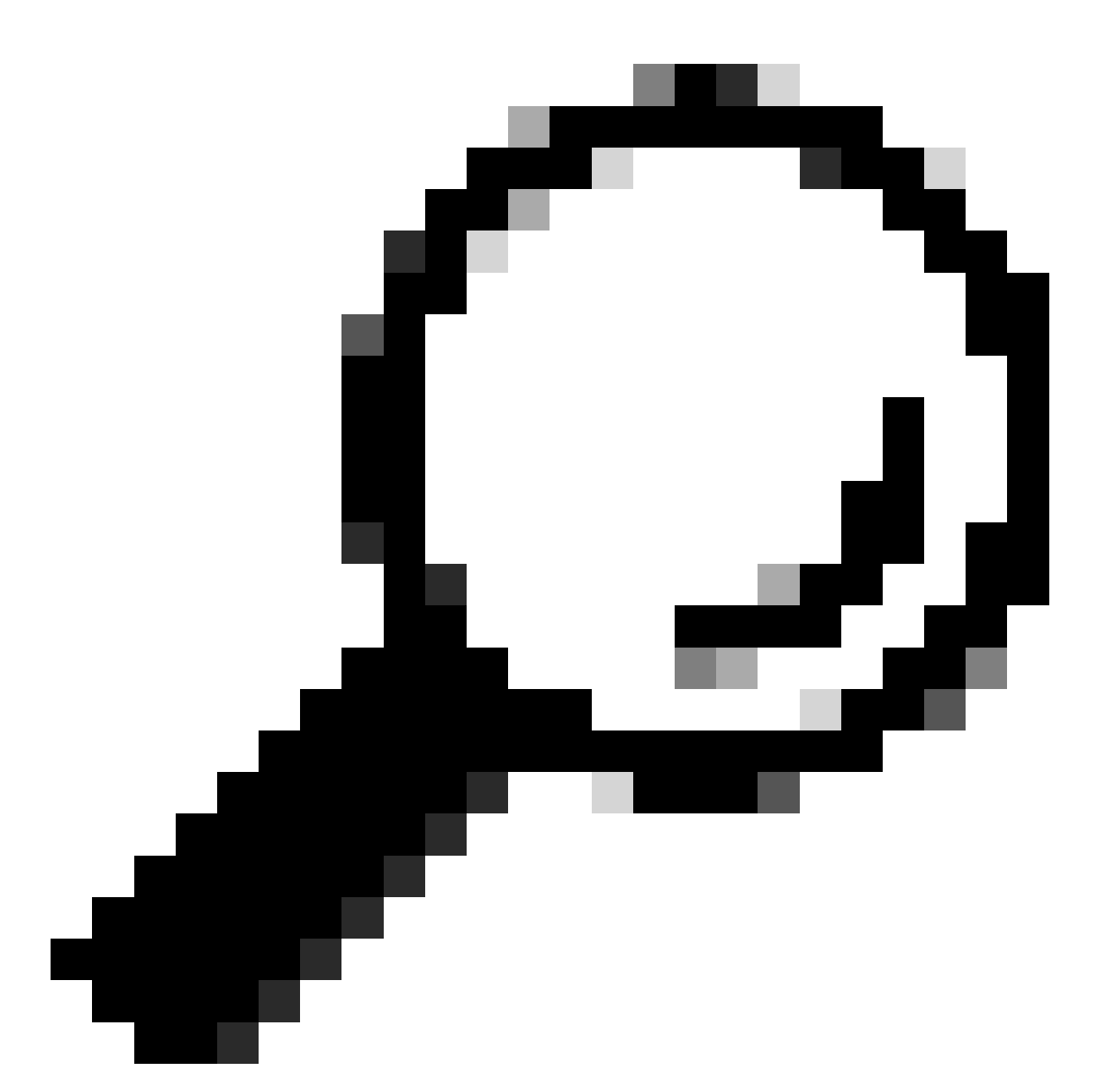

Conseil : pour cet exercice, nous avons autorisé la liste des protocoles d'accès réseau par défaut. Vous pouvez créer une nouvelle liste et la réduire si nécessaire.

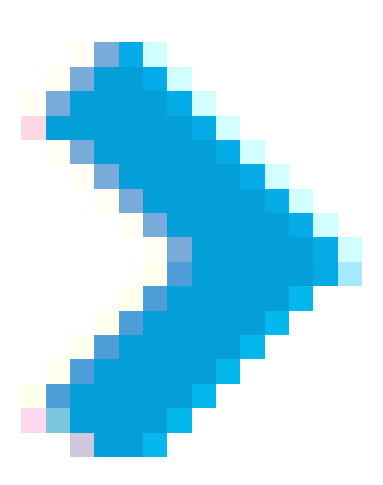

Étape 9. Affichez le nouvel ensemble de stratégies en cliquant sur l'

icône située à la fin de la ligne.

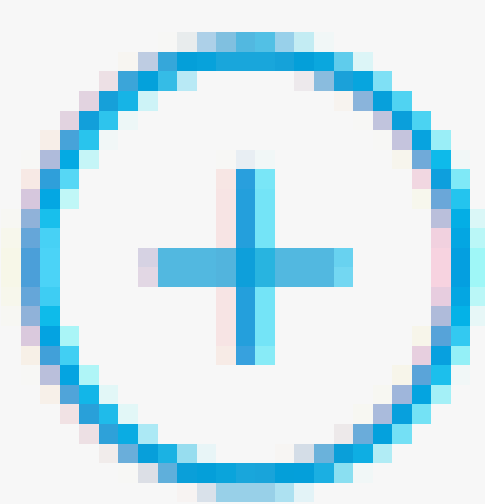

Développez le menu Stratégie d'autorisation et appuyez sur l' icône pour ajouter une nouvelle règle permettant l'accès à l'utilisateur disposant de droits d'administrateur.

Donnez-lui un nom.

Définissez les conditions pour faire correspondre le groupe d'identités du dictionnaire avec le nom d'attribut est égal à Groupes d'identités d'utilisateurs : administrateurs FMC et FTD (le nom de groupe créé à l'étape 4) et cliquez sur Utiliser.

| Conditions Studio                        |        |                   |                                    |           | 0    |
|------------------------------------------|--------|-------------------|------------------------------------|-----------|------|
| Library                                  | Editor |                   |                                    |           |      |
| Search by Name                           |        | IdentityGroup-Nam | ne                                 |           | 8    |
|                                          | b 🕈    | Equals 🗸          | User Identity Groups:FMC and FTD × |           |      |
|                                          | 0      |                   | admins 🗸                           |           |      |
| BYOD_is_Registered                       |        | Set to 'Is not'   |                                    | Duplicate | Save |
| Catalyst_Switch_Local_Web_Authentication | 0      |                   | NEW AND OR                         |           |      |
| Compliance_Unknown_Devices               | •      |                   |                                    |           |      |
| Compliant_Devices                        | 0      |                   |                                    |           |      |
| EAP-MSCHAPv2                             |        |                   |                                    |           |      |
| EAP-TLS                                  | 0      |                   |                                    |           |      |
| E FMC and FTD Admin                      | 0      |                   |                                    |           |      |
|                                          |        |                   |                                    | Close     | Use  |

Étape 10. Cliquez sur l'

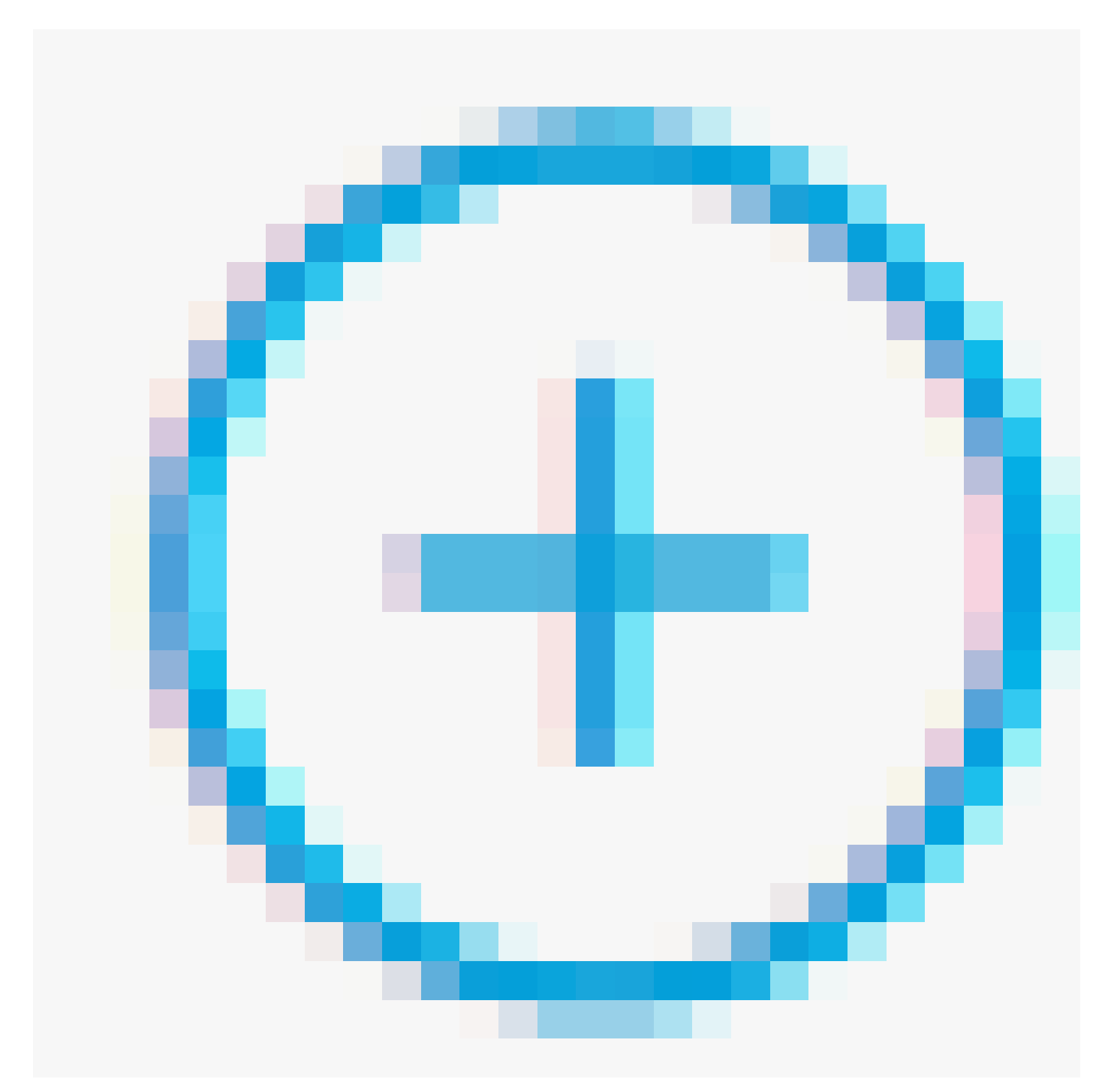

icône pour ajouter une deuxième règle autorisant l'accès à l'utilisateur disposant de droits en lecture seule.

Donnez-lui un nom.

Définissez les conditions pour faire correspondre le groupe d'identités de dictionnaire avec le nom d'attribut est égal aux groupes d'identités d'utilisateurs : FMC et FTD en lecture seule (le nom de groupe créé à l'étape 4) et cliquez sur Utiliser.

#### **Conditions Studio**

| Library                                    | Editor |                   |                                                |       |           | 0    |
|--------------------------------------------|--------|-------------------|------------------------------------------------|-------|-----------|------|
| Search by Name                             |        | IdentityGroup-Nam | re                                             |       |           |      |
|                                            |        | Equals 🗸          | User Identity Groups:FMC and FTD =<br>ReadOnly |       |           |      |
| :: 🖻 eG 📀                                  |        |                   | <u>~</u>                                       |       |           |      |
| BYOD_is_Registered                         |        | Set to 'Is not'   |                                                |       | Juplicate | Save |
| : Catalyst_Switch_Local_Web_Authentication |        |                   | NEW AND OR                                     |       |           |      |
| : Compliance_Unknown_Devices               |        |                   |                                                |       |           |      |
|                                            |        |                   |                                                |       |           |      |
|                                            |        |                   |                                                | Close |           | Use  |

Étape 11. Définissez les profils d'autorisation respectivement pour chaque règle et cliquez sur Enregistrer.

| =     | Cisco I     | SE                               |                        |                 | Policy - Policy                                       | Sets                          |    |                  |                       | Q @   |          |
|-------|-------------|----------------------------------|------------------------|-----------------|-------------------------------------------------------|-------------------------------|----|------------------|-----------------------|-------|----------|
| Polic | y Sets→     | FMC and FTD Acces                | is                     |                 |                                                       |                               | Re | set              | t Policyset Hitcounts |       | Save     |
| 1     | Status I    | Policy Set Name                  | Description            | Condi           | lions                                                 |                               |    | Allowe           | d Protocols / Server  | Seque | nce Hits |
| 0     | C Search    |                                  |                        |                 |                                                       |                               |    |                  |                       |       |          |
|       | 0           | FMC and FTD Access               | Management Acc         | ess OR          | Radius-NAS-IP-Address EC     Radius-NAS-IP-Address EC | UALS 192.168.192.60           |    | Defa             | ult Network Access    | ∞ <   | (+ o     |
| > Ai  | uthenticati | on Policy (1)                    |                        |                 |                                                       |                               |    |                  |                       |       |          |
| > Ai  | uthorizatio | n Policy - Local Exception       | 5                      |                 |                                                       |                               |    |                  |                       |       |          |
| > Ai  | uthorizatio | n Policy - Global Exception      | 15                     |                 |                                                       |                               |    |                  |                       |       |          |
| ∨ Ai  | uthorizatio | n Policy (3)                     |                        |                 |                                                       |                               |    |                  |                       |       |          |
|       |             |                                  |                        |                 |                                                       | Results                       |    |                  |                       |       |          |
| •     | Status      | Rule Name                        | Conditions             |                 |                                                       | Profiles                      | s  | ecurity Groups   |                       | Hits  | Actions  |
|       | Q Searc     | h                                |                        |                 |                                                       |                               |    |                  |                       |       |          |
|       | ۲           | FMC and FTD read user<br>access  | ReadOnly               | oup-Name EQUALS | User Identity Groups:FMC and FTD                      | FMC and FTD ReadUser $\times$ | ~+ | Select from list | ~+                    | ۰     | 贷        |
|       | 0           | FMC and FTD admin user<br>access | A IdentityGr<br>admins | oup-Name EQUALS | User Identity Groups:FMC and FTD                      | FMC and FTD Admins $\times$   | ~+ | Select from list | ~+                    | ٥     | <u>ي</u> |
|       | 0           | Default                          |                        |                 |                                                       | $DenyAccess \times$           | ~+ | Select from list | ~+                    | ٥     | 贷        |
|       |             |                                  |                        |                 |                                                       |                               |    |                  |                       |       |          |
|       |             |                                  |                        |                 |                                                       |                               |    |                  |                       | -     |          |
|       |             |                                  |                        |                 |                                                       |                               |    |                  | Reset                 |       | Save     |

#### **Configuration FMC**

Étape 1. Créez l'objet d'authentification externe sous Système > Utilisateurs > Authentification externe > + Ajouter un objet d'authentification externe.

| Fir<br>Sys  | rewall Mana<br>stem / Users / Ex | gement Center<br>ternal Authentication | Overview    | Analysis    | Policies | Devices         | Objects | Integration | Deploy | Q | 0    | \$ (    | 🛛 admin     | • alta<br>cisc | SECURE      |
|-------------|----------------------------------|----------------------------------------|-------------|-------------|----------|-----------------|---------|-------------|--------|---|------|---------|-------------|----------------|-------------|
| Users       | User Roles                       | External Authentication                | Single Sig  | ın-On (SSO) |          |                 |         |             |        |   |      |         |             |                |             |
|             |                                  |                                        |             |             |          |                 |         |             |        |   | Save |         | Cancel      | Save a         | and Apply   |
| Default Use | r Role: None                     | Shell Aut                              | hentication | Disabled    |          | ٣               |         |             |        |   | +    | - Add E | External Au | thentical      | tion Object |
|             |                                  |                                        |             |             |          |                 |         |             |        |   |      |         |             |                |             |
| Name        |                                  |                                        |             |             |          |                 |         |             |        |   |      | Me      | ethod E     | Enabled        |             |
|             |                                  |                                        |             |             | No d     | lata to Represe | nt      |             |        |   |      |         |             |                |             |

Étape 2. Sélectionnez RADIUS comme méthode d'authentification.

Sous External Authentication Object, attribuez un nom au nouvel objet.

Ensuite, dans le paramètre Primary Server, insérez l'adresse IP ISE et la même clé secrète RADIUS que vous avez utilisée à l'étape 2 de votre configuration ISE.

| Firewall Management Cer<br>System / Users / Create External Aut | hentication Object Overview A   | Analysis Policies | Devices | Objects Integrat  | on Deploy | Q | 0 | ₽ | 🕜 admin 🔻 | cisco SECURE |
|-----------------------------------------------------------------|---------------------------------|-------------------|---------|-------------------|-----------|---|---|---|-----------|--------------|
| Users User Roles External Author                                | entication Single Sign-On (SSO) |                   |         |                   |           |   |   |   |           |              |
| External Authentication Object                                  | ct                              |                   |         |                   |           |   |   |   |           |              |
| Authentication Method                                           | RADIUS •                        |                   |         |                   |           |   |   |   |           |              |
| Name *                                                          | ISE_Radius                      |                   |         |                   |           |   |   |   |           |              |
| Description                                                     |                                 |                   |         |                   |           |   |   |   |           |              |
| Primary Server                                                  |                                 |                   |         |                   |           |   |   |   |           |              |
| Host Name/IP Address *                                          | 192.168.192.90                  |                   |         | ex. IP or hostnam | 3         |   |   |   |           |              |
| Port *                                                          | 1812                            |                   |         |                   |           |   |   |   |           |              |
| RADIUS Secret Key *                                             | •••••                           |                   |         |                   |           |   |   |   |           |              |
| Backup Server (Optional)                                        |                                 |                   |         |                   |           |   |   |   |           |              |
| Host Name/IP Address                                            |                                 |                   |         | ex. IP or hostnam | 2         |   |   |   |           |              |
| Port                                                            | 1812                            |                   |         |                   |           |   |   |   |           |              |
| RADIUS Secret Key                                               |                                 |                   |         |                   |           |   |   |   |           |              |
| RADIUS-Specific Parameters                                      | 3                               |                   |         |                   |           |   |   |   |           |              |
| Timeout (Seconds)                                               | 30                              |                   |         |                   |           |   |   |   |           |              |

Étape 3. Insérez les valeurs d'attributs de classe RADIUS qui ont été configurées aux étapes 6 et 7 de Configuration ISE : Administrator et ReadUser pour firewall\_admin et firewall\_readuser respectivement.

| RADIUS-Specific Parameters              |                                                  |
|-----------------------------------------|--------------------------------------------------|
| Timeout (Seconds)                       | 30                                               |
| Retries                                 | 3                                                |
| Access Admin                            |                                                  |
| Administrator                           | Class=Administrator                              |
| Discovery Admin                         |                                                  |
| External Database User                  |                                                  |
| Intrusion Admin                         |                                                  |
| Maintenance User                        |                                                  |
| Network Admin                           |                                                  |
| Security Analyst                        |                                                  |
| Security Analyst (Read Only)            | Class=ReadUser                                   |
| Security Approver                       |                                                  |
| Threat Intelligence Director (TID) User |                                                  |
| Default User Role                       | Access Admin<br>Administrator<br>Discovery Admin |
|                                         | External Database User                           |

To specify the default user role if user is not found in any group

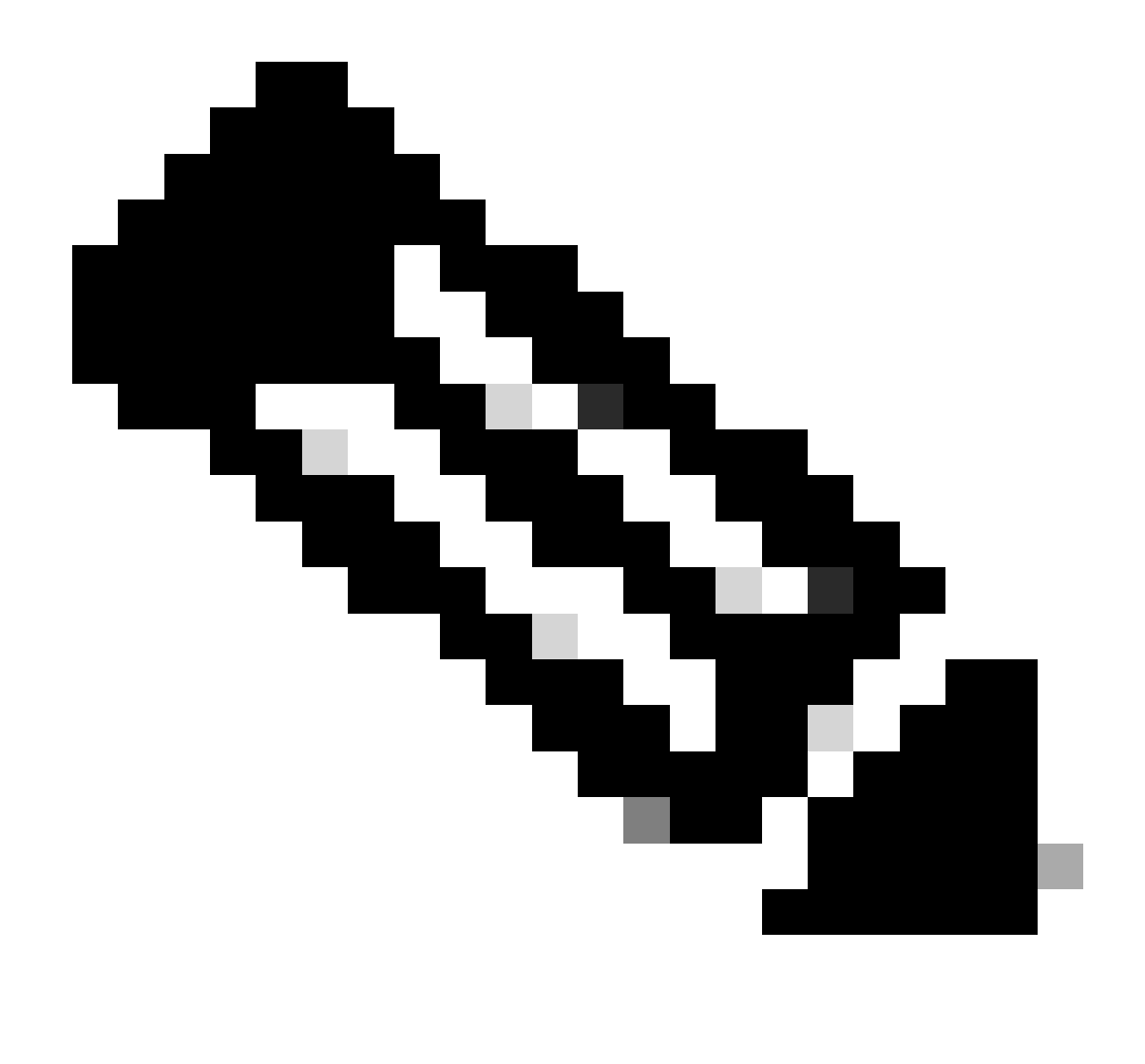

Remarque : la plage de temporisation est différente pour le FTD et le FMC. Par conséquent, si vous partagez un objet et modifiez la valeur par défaut de 30 secondes, veillez à ne pas dépasser une plage de temporisation plus petite (1 à 300 secondes) pour les périphériques FTD. Si vous définissez le délai d'attente sur une valeur supérieure, la configuration RADIUS de défense contre les menaces ne fonctionne pas.

Étape 4. Renseignez la Liste des utilisateurs d'accès à l'interface de ligne de commande de l'administrateur sous Filtre d'accès à l'interface de ligne de commande avec les noms autorisés pour accéder à l'interface.

Cliquez sur Save une fois terminé.

| CLI Access Filter<br>(For Firewall Management Center (all versions)<br>for more information) | and Firewall Threat Defense (6.2.3 and 6.3), | define users for CLI access. For Firewall Threat Defense 6.4 and later, we recommend defining users on the RADIUS server. Click here |
|----------------------------------------------------------------------------------------------|----------------------------------------------|----------------------------------------------------------------------------------------------------|
| Administrator CLI Access User List                                                           | firewall_admin                               | ex. user1, user2, user3 (lowercase letters only).                                                                                    |
| ▶ Define Custom RADIUS At                                                                    | tributes                                     |                                                                                                    |
| Additional Test Parameters                                                                   |                                              |                                                                                                    |
| User Name                                                                                    |                                              |                                                                                                    |
| Password                                                                                     |                                              |                                                                                                    |
| *Required Field                                                                              |                                              |                                                                                                    |
|                                                                                              |                                              | Cancel Test Save                                                                                                    |

Étape 5. Activez le nouvel objet. Définissez-la comme méthode d'authentification Shell pour FMC et cliquez sur Enregistrer et appliquer.

| Fir<br><sub>Sys</sub> | ewall Mana<br>tem / Users / Ex | gement Center<br>ternal Authentication | Overview      | Analysis       | Policies | Devices | Objects | Integration | Deploy | Q | 0    | ٥     | 🕜 admi       | n • du          | SECURE      |
|-----------------------|--------------------------------|----------------------------------------|---------------|----------------|----------|---------|---------|-------------|--------|---|------|-------|--------------|-----------------|-------------|
| Users                 | User Roles                     | External Authentication                | Single Sig    | n-On (SSO)     |          |         |         |             |        |   |      |       |              |                 |             |
|                       |                                |                                        |               |                |          |         |         |             |        |   | Save | ,     | Cancel       | Save            | and Apply   |
| Default User          | r Role: None                   | Shell Aut                              | hentication 2 | Enabled (ISE_I | Radius)  | •       | ]       |             |        |   | -    | ⊢ Add | I External A | 3<br>Authentica | tion Object |
| Name                  |                                |                                        |               |                |          |         |         |             |        |   |      | 1     | dethod       | Enabled         |             |
| 1. ISE_Ra             | adius                          |                                        |               |                |          |         |         |             |        |   |      | F     |              |                 | /1          |

### **Configuration FTD**

Étape 1. Dans l'interface utilisateur graphique de FMC, accédez à Devices > Platform Settings. Modifiez votre stratégie actuelle ou créez-en une nouvelle si aucune n'est affectée au FTD auquel vous avez besoin d'accéder. Activez le serveur RADIUS sous External Authentication et cliquez sur Save.

| Firewall Managemen<br>Devices / Platform Settings Ex | t Center   | Overview | Analysis | Policies | Devices     | Objects | Integration |        | Deploy Q            | 🗢 🌣 \varTheta admin 🗸 🗢        | este SECURE     |
|------------------------------------------------------|------------|----------|----------|----------|-------------|---------|-------------|--------|---------------------|--------------------------------|-----------------|
| FTD Policy<br>Enter Description                      |            |          |          |          |             |         |             |        | You hi              | we unsaved change              | e Cancel        |
|                                                      |            |          |          |          |             |         |             |        |                     | Policy                         | Assignments (1) |
| ARP Inspection                                       |            |          |          |          |             |         |             |        | Manage 8            | Internal Authentication Server | C               |
| Banner                                               | Name       |          |          |          | Description |         |             | Method | Server:Port         | Encryption                     | Enabled         |
| DNS<br>External Authentication                       | ISE_Radius |          |          |          |             |         |             | RADIUS | 192.168.192.90:1812 | mo                             |                 |
| Fragment Settings                                    |            |          |          |          |             |         |             |        |                     |                                |                 |
| HTTP Access                                          |            |          |          |          |             |         |             |        |                     |                                |                 |
| ICMP Access                                          |            |          |          |          |             |         |             |        |                     |                                |                 |

Étape 2. Assurez-vous que le FTD auquel vous devez accéder figure sous Affectations de politiques en tant que périphérique sélectionné.

| Firewall Management<br>Devices / Platform Settings E | nt Cente<br>Editor | Overview             | Analysis       | Policies       | Devices | Objects        | Integration |   | Deploy | ۹     | • •       | 🙆 adn     | nin v olado<br>cisco | SECURE    |
|------------------------------------------------------|--------------------|----------------------|----------------|----------------|---------|----------------|-------------|---|--------|-------|-----------|-----------|----------------------|-----------|
| FTD Policy                                           |                    |                      |                |                |         |                |             |   |        |       |           |           | Save                 | Cancel    |
| Enter Description                                    |                    |                      |                |                |         |                |             |   |        |       |           |           |                      |           |
|                                                      |                    |                      |                |                |         |                |             |   |        |       |           | - [       | Policy Assign        | nments (1 |
|                                                      |                    |                      |                |                |         |                |             |   |        | Manag | e Externa | Authentic | ation Server         | C         |
|                                                      | Name               | Policy Assignme      | ante           |                |         |                |             |   | _      |       | 0         |           | Server:Port          |           |
|                                                      | HEE D              | Policy Assignme      | 1100           |                |         |                |             |   |        |       |           |           | 102 169 10           | 00-1012   |
|                                                      | ISE_R              | Targeted Devices     |                |                |         |                |             |   |        |       |           |           | 192.100.19           | 2.90.1012 |
| Fragment Settings                                    |                    |                      | -              |                |         |                |             |   |        |       |           |           |                      |           |
| HTTP Access                                          |                    | Select devices to wi | ich you want t | o apply this p | olicy.  |                |             |   |        |       |           |           |                      |           |
| ICMP Access                                          |                    | Available Devices    |                |                |         | Selected Devic | 85          |   |        |       |           |           |                      |           |
| SSH Access                                           |                    | Q. Search by name    | or value       |                |         | vFTD_192       | .168.192.83 | Ŵ |        |       |           |           |                      |           |
|                                                      |                    | vFTD_192.168.1       | 92.83          |                |         |                |             |   |        |       |           |           |                      |           |
| SNMP                                                 |                    |                      |                |                |         |                |             |   |        |       |           |           |                      |           |
|                                                      |                    |                      |                |                |         |                |             |   |        |       |           |           |                      |           |
|                                                      |                    |                      |                |                |         |                |             |   |        |       |           |           |                      |           |
|                                                      |                    |                      |                |                |         |                |             |   |        |       |           |           |                      |           |
|                                                      |                    |                      |                |                |         |                |             |   |        |       |           |           |                      |           |
|                                                      | *Applical          |                      |                |                |         |                |             |   |        |       |           |           |                      |           |
| UCAPL/CC Compliance                                  |                    |                      |                |                |         |                |             |   | Canc   | el    | ОК        |           |                      |           |

#### Étape 3. Déployez les modifications.

| licies | Devices | Objects | Integration              | Deploy | ۹ | 0    | ₽      | 0      | admin 🔻 | cisco                   | SEC | URE     |
|--------|---------|---------|--------------------------|--------|---|------|--------|--------|---------|-------------------------|-----|---------|
|        |         |         | ۹                        |        |   | Adv  | ance   | d Dep  | loy D   | e <mark>ploy A</mark> l | I   | ncel    |
|        |         |         | •//• vFTD_192.168.192.83 |        |   | Read | dy for | Deploy | yment   |                         | ⊯   | its (1) |
| otion  |         |         |                          |        |   |      |        |        |         |                         |     | C       |

## Vérifier

- Testez le bon fonctionnement de votre nouveau déploiement.
- Dans l'interface utilisateur graphique de FMC, accédez aux paramètres du serveur RADIUS et faites défiler la page jusqu'à la section Additional Test Parameters.
- Entrez un nom d'utilisateur et un mot de passe pour l'utilisateur ISE et cliquez sur Test.

| Define Custom RADIUS Attributes |                |        |      |  |  |  |  |  |  |
|---------------------------------|----------------|--------|------|--|--|--|--|--|--|
| Additional Test Paramet         | ters           |        |      |  |  |  |  |  |  |
| User Name                       | firewall_admin |        |      |  |  |  |  |  |  |
| Password                        | •••••          | ]      |      |  |  |  |  |  |  |
| *Required Field                 |                |        |      |  |  |  |  |  |  |
|                                 |                | Cancel | Save |  |  |  |  |  |  |

• Un test réussi affiche un message vert Success Test Complete (Test réussi terminé) en haut de la fenêtre du navigateur.

|       | Firewall Manager<br>Create External Aut | ment Center<br>thentication Objec | t Overview      | Analysis                                   | Policies | Devices | Objects | Integration | Deploy | ۹ ( | \$<br>E 0 | admin 🔻 |
|-------|-----------------------------------------|-----------------------------------|-----------------|--------------------------------------------|----------|---------|---------|-------------|--------|-----|-----------|---------|
| Users | User Roles                              | External Author                   | entication Sing | e Sign-On (SSO                             | ))       |         |         |             |        |     |           |         |
|       |                                         |                                   |                 | <ul> <li>Success<br/>Test Compl</li> </ul> | lete.    |         | ×       |             |        |     |           |         |
| Exte  | rnal Authenti                           | ication Obje                      | ct              |                                            |          |         |         |             |        |     |           |         |
|       | Authenticat                             | ion Method R                      | ADIUS           | •                                          |          |         |         |             |        |     |           |         |
|       |                                         | Name * IS                         | E_Radius        |                                            |          |         |         |             |        |     |           |         |

- Pour plus d'informations, développez Détails sous Sortie de test.
- ▶ Define Custom RADIUS Attributes

| Additional      | Fest Parame                             | eters                                                                                                    |                                                                                                    |        |      |      |
|-----------------|-----------------------------------------|----------------------------------------------------------------------------------------------------|----------------------------------------------------------------------------------------------------|--------|------|------|
|                 | User Name                               | firewall_admin                                                                                                    |                                                                                                    |        |      |      |
|                 | Password                                | •••••                                                                                                    |                                                                                                    |        |      |      |
| Test Output     | t                                       |                                                                                                    |                                                                                                    |        |      |      |
|                 | Show Details                            | *                                                                                                    |                                                                                                    |        |      |      |
|                 | C<br>R<br>User Test<br>n<br>c<br>c<br>r | heck_auth_radius: szUser: firewall_admin<br>ADIUS config file: /var/tmp/4VQqxxhXof/ra<br>adiusauth - response:  Uass=Administrator <br>adiusauth - response:  Class=CACS:c0a8c0<br>firewall_admin* RADIUS Authentication OK<br>heck_is_radius_member attrib match found<br>ole_bee2eb18-e129-11df-a04a-42c66f0a2 | diusclient_0.conf<br>.admin]<br>5a_CNaQKf8ZB2sOTPFOSbmj8V6n727Es2627TeUjzXUdA:ISE-LVILLAFR/479011358/67]<br>: [Class=Administrator] - [Class=Administrator] ********<br>ib36: |        |      |      |
| *Required Field |                                         |                                                                                                    |                                                                                                    |        |      |      |
|                 |                                         |                                                                                                    |                                                                                                    | Cancel | Test | Save |

#### À propos de cette traduction

Cisco a traduit ce document en traduction automatisée vérifiée par une personne dans le cadre d'un service mondial permettant à nos utilisateurs d'obtenir le contenu d'assistance dans leur propre langue.

Il convient cependant de noter que même la meilleure traduction automatisée ne sera pas aussi précise que celle fournie par un traducteur professionnel.